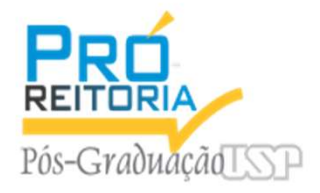

## Guia Rápido para Criar Seu Perfil no **ResearcherID**

## Equipe Pró-Reitoria de Pós-Graduação USP

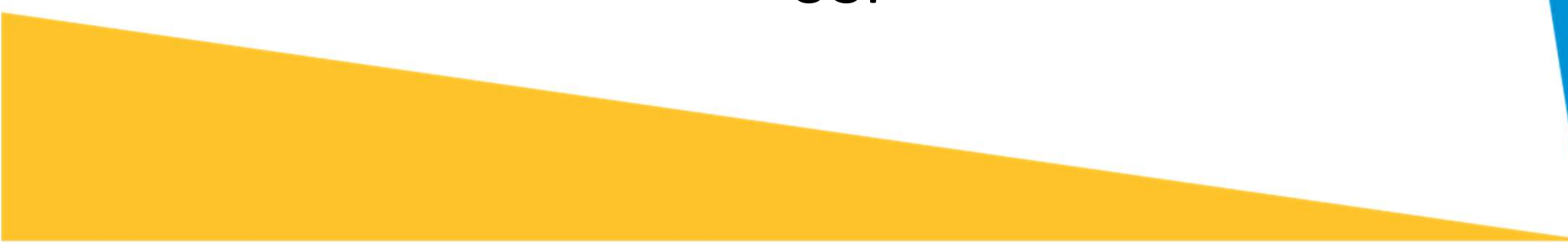

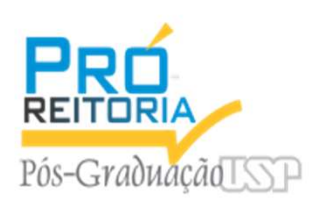

## Como criar seu perfil no ResearcherID (1)

- Acesse: www.researcherid.com
- Clique em "Join Now It's Free", para iniciar o cadastro

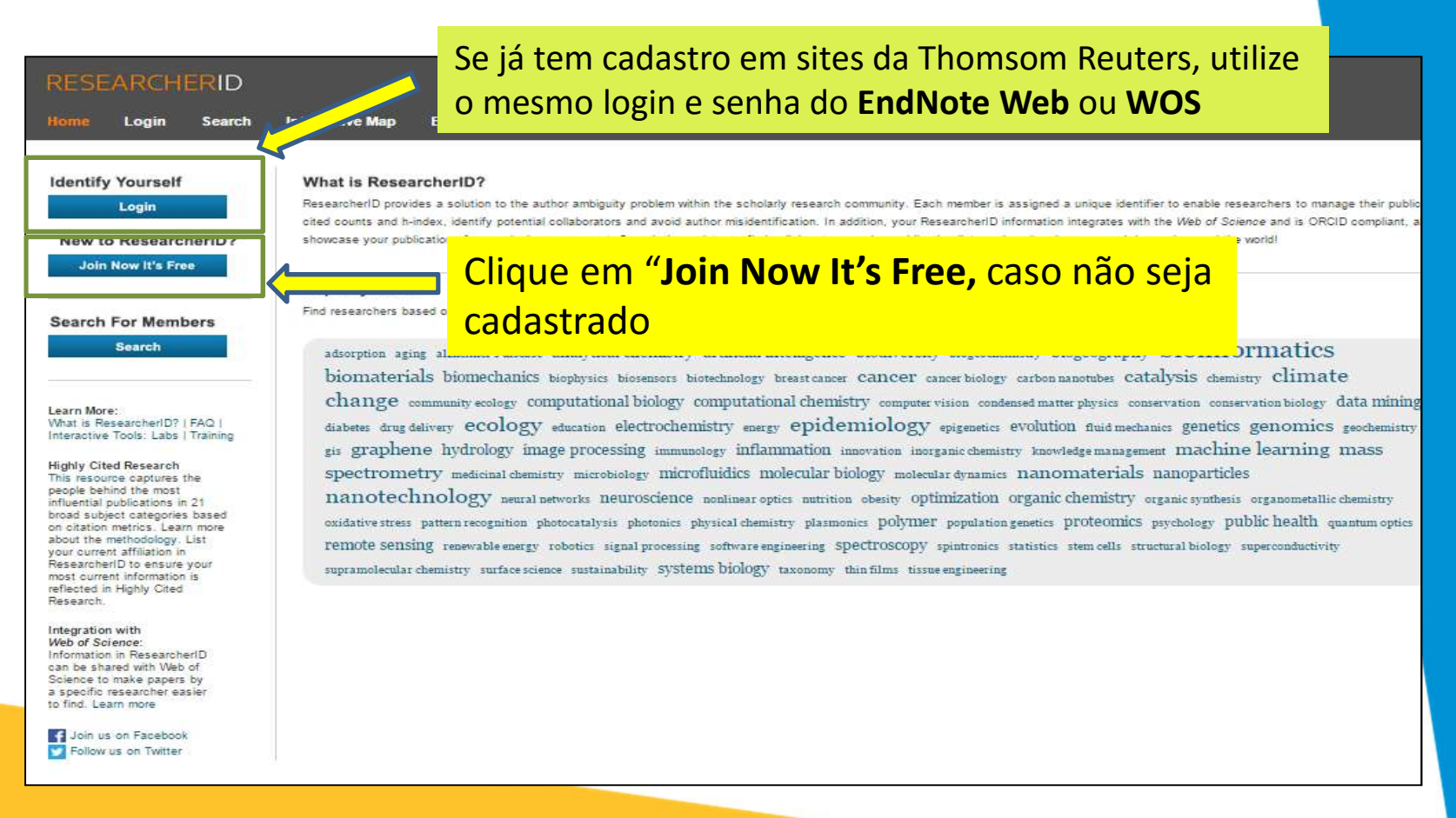

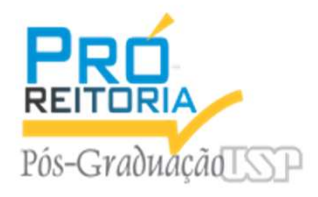

## Como criar seu perfil no ResearcherID (2)

Após criar o seu registro:

 Entre na sua conta e complete suas informações, tais como: abreviaturas do seu nome (como aparecem em seus artigos), instituição, endereço, e etc.

| About M                  | e My A                | filiation Publication List Password                                             | Options Return to My Researcher Profile                                               |                                                                                                    |
|--------------------------|-----------------------|---------------------------------------------------------------------------------|---------------------------------------------------------------------------------------|----------------------------------------------------------------------------------------------------|
| Update your i            | nformation. Optionall | y, use the "public" setting to indicate which information to display on your Pr | rofile page. Clear a public check box to make that informat                           | tion private. Note: Click the "Submit Changes" button on each page. * required fields.                                                                                                    |
| Submit Cl                | hanges On Page        | Cancel                                                                          |                                                                                       |                                                                                                    |
| Public<br>(Master)       | First/Given Name:     | Agma *                                                                          | Public (Master): Clear the "Public (Mas<br>Name: Your name will be searched and       | er)" check box to make your information private. Only you, when logged in, will be able to view your information.                                                                                                    |
|                          | Last/Family Name:     | Traina *                                                                        | ResearcherID: This is your unique iden                                                | infication.                                                                                                    |
|                          | Middle Initials:      | J. M.                                                                           |                                                                                       |                                                                                                    |
|                          | ResearcherID:         | F-1299-2011                                                                     |                                                                                       |                                                                                                    |
| Public                   | Other Names Used      | Add                                                                             | Other Names: If you've published under<br>These names will also be used when pr       | ilferent names or if you are known by more than one name, add those names (one at a time). These will be searched if made public.<br>Tessina your My Publications list for use in Web of Science Core Collection: only publications that have your name or one of your Oth |
|                          | by You:               | ^ Remove                                                                        | Names will be included in your Distinct /<br>Examples                                 | Names will be included in your Distinct, after Set (more information). Examples Section 1                                                                                                    |
|                          |                       | ×                                                                               | Smith, John J.                                                                        |                                                                                                    |
| Public                   | URL:                  | http://www.researcherid.com/rid/F-1299-2011                                     | URL: The URL can be used to link direct                                               | y to your profile page.                                                                                                    |
| Public                   | My URLs:              | Add                                                                             | My URLs: You can add up to 3 of your                                                  | on links (URLs) to your profile page. Enter the entire URL. For example, http://www.thomsonreuters.com                                                                                                    |
|                          |                       | * Remove                                                                        |                                                                                       |                                                                                                    |
|                          | ORCID:                | + http://orcid.org/0000-0003-4929-7258 Update Remove                            | ORCID: Add an ORCID, remove an OR                                                     | ID, or update to a different ORCID.                                                                                                    |
|                          | E mail Address:       |                                                                                 | E-mail address: Enter your Email addr                                                 | ss o ResearcharlD com can contact you. You can choose to make your Finail nublic to all visitors to your name, or just to renistered                                                                                                    |
| Private     Public       | E-mail Address.       | agmagicincusp.or                                                                | researchers.<br>Note: Your email address serves as you                                | user ID for logging in to ResearcheriD as well as the following Thomson Reuters offerings: EndNote and Web of Science. Changing is                                                                                                    |
| Registered<br>Users Only |                       |                                                                                 | email address here will change your lo                                                | n for all of these products.                                                                                                    |
|                          | Keywords:             | Add                                                                             | Keywords: Enter single words or short                                                 | hrases that describe your work, then click Add. For example:                                                                                                    |
|                          |                       | image processing and retrieval<br>medical imaging informatics                   | Note: This box has an autocomplete fur                                                | tion; if matching items display, select one with your mouse, then click Add.                                                                                                    |
|                          |                       | content based image retrieval<br>Image databases 👻                              | Subject: Select from the list terms that of<br>Short Description: Type a few sentence | scribe your field of study, then click add.<br>a about your work. The description can be up to 1000 characters.                                                                                                    |
| Public                   | Subject:              | Acoustics                                                                       | *                                                                                     |                                                                                                    |
|                          |                       | Agriculture<br>Allergy<br>Anatomy & Morphology<br>Anesthesiology                |                                                                                       |                                                                                                    |
|                          |                       | Anthropology Add<br>Archaeology Remove                                          |                                                                                       |                                                                                                    |
|                          |                       | Area Studies                                                                    |                                                                                       |                                                                                                    |
|                          |                       | Arts & Humanities - Other<br>Asian Studies 🔹                                    |                                                                                       |                                                                                                    |
|                          |                       | 127 F WAY X 1 1222201 II                                                        |                                                                                       |                                                                                                    |

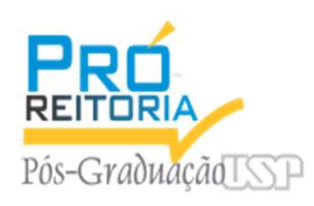

- 1. Mantenha suas informações de autoria sempre atualizadas, conforme estão em sua produção científica.
- Para adicionar/atualizar sua produção científica, clique em "Add Publications"

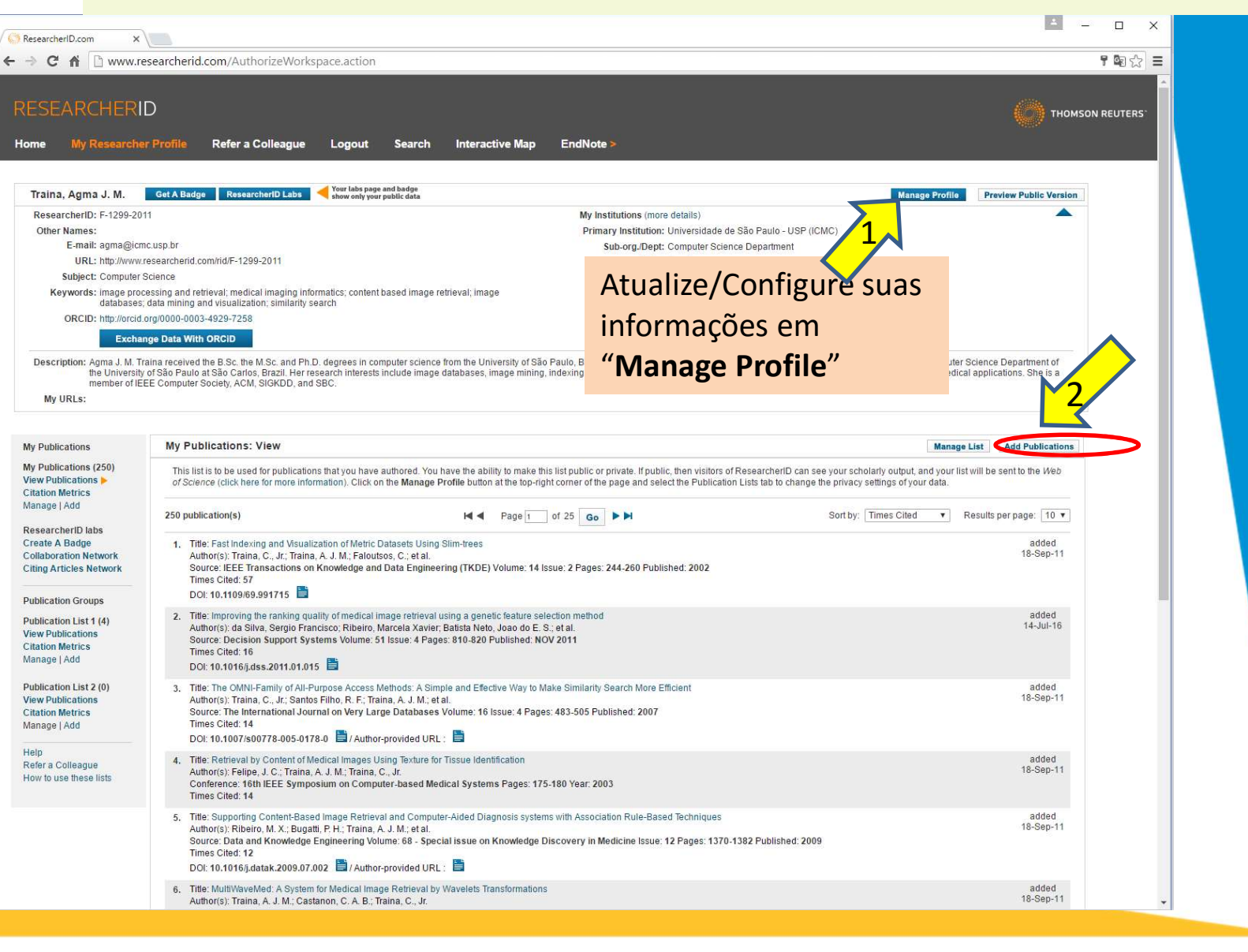

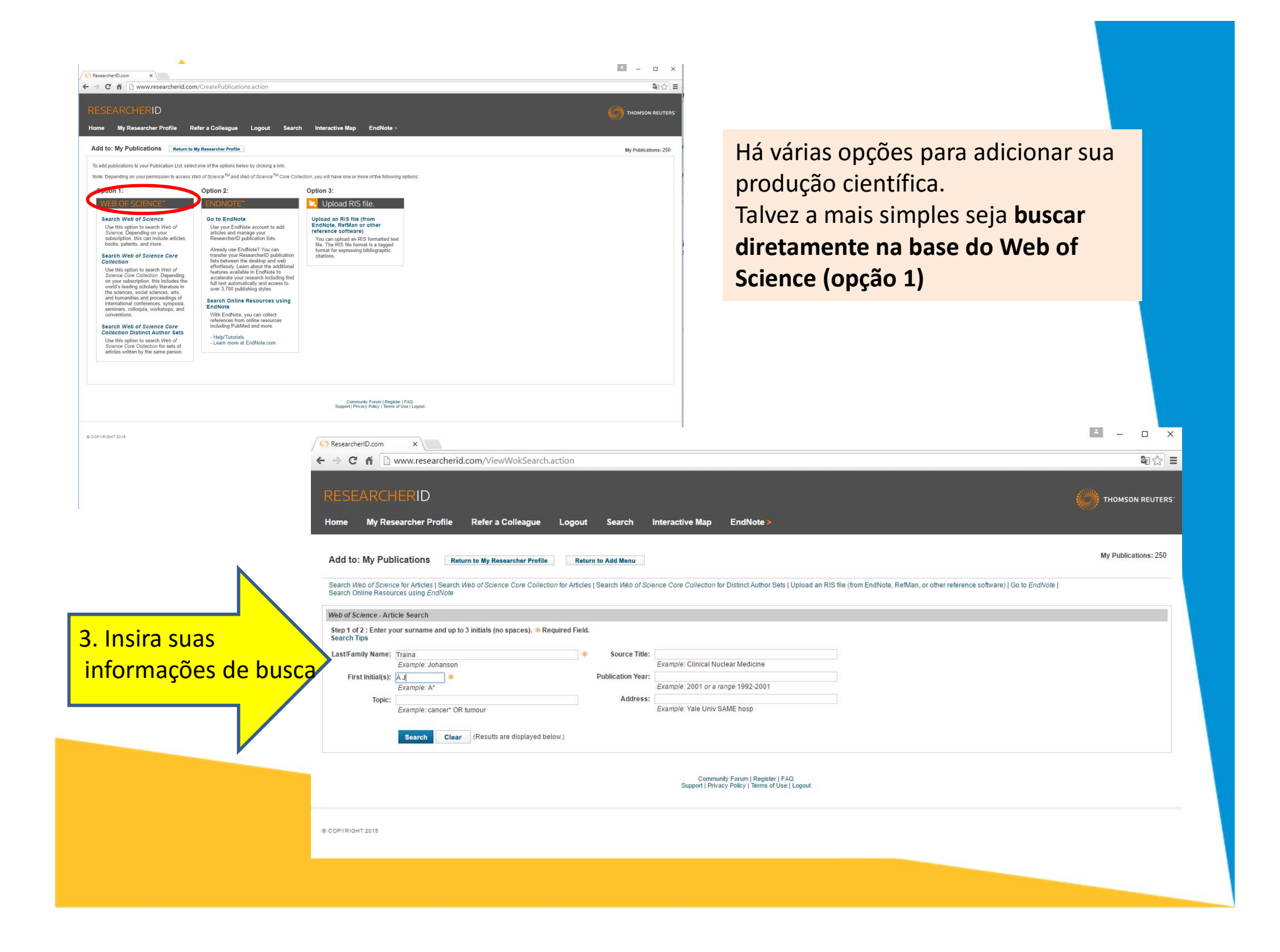

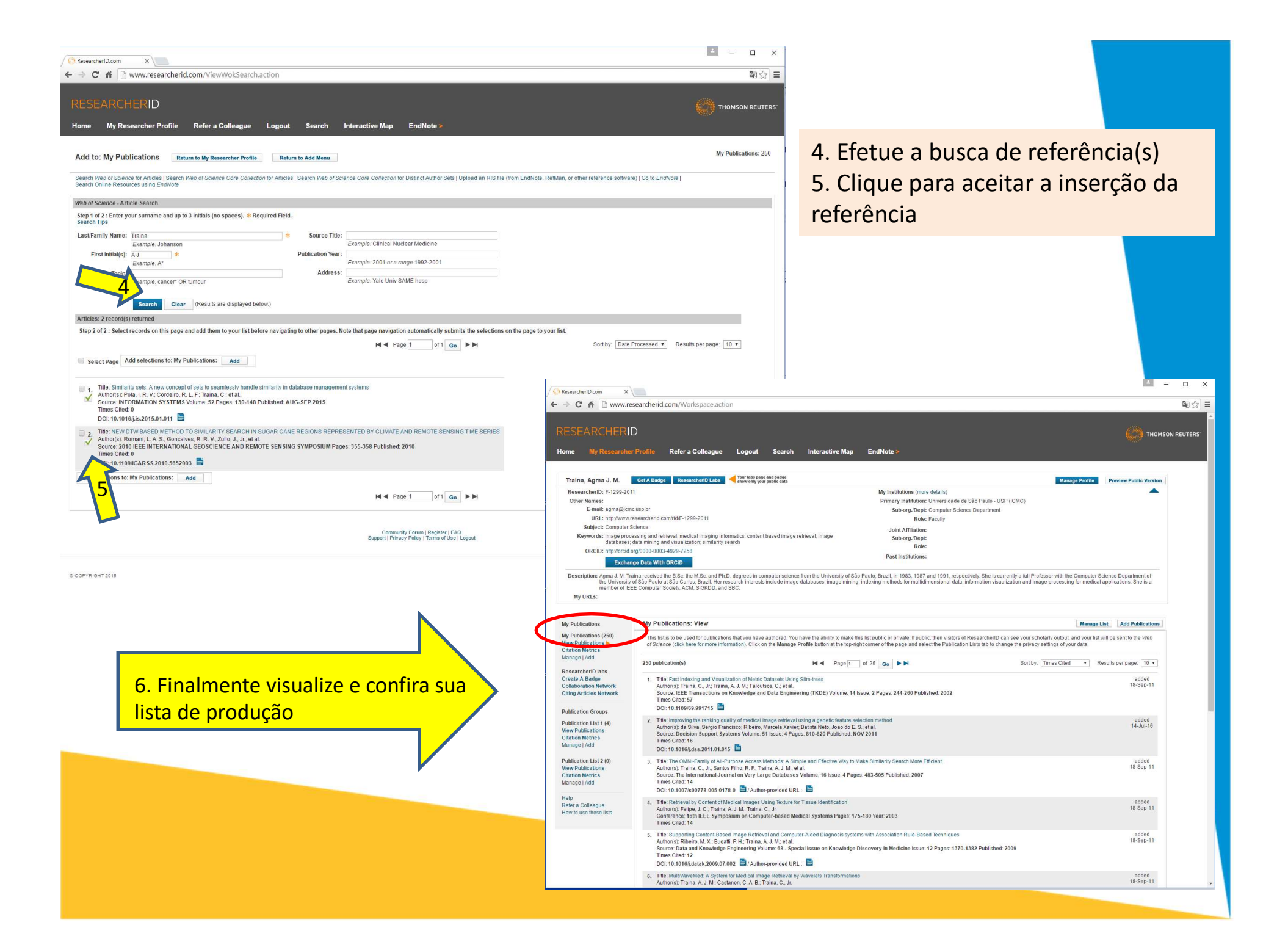